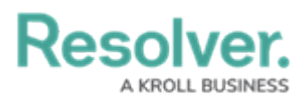

# **Resetting Multi-Factor Authentication**

Last Modified on 02/21/2025 9:55 am EST

# Overview

If a user loses access to their authenticator app (e.g. mobile phone is lost) or over-writes their account credentials accidentally (i.e. adds account for Sandbox environment), an Administrator can reset multi-factor authentication (MFA) for the end user either through the **User Management** screen or API (Swagger).

### **User Requirements**

Only Administrators can reset MFA for users on their Org.

## **Related Information/Setup**

Please refer to the Multi-Factor Authentication Setup article for more information on setting up users with MFA.

#### **Resetting Multi-Factor Authentication through User Management**

1. From the *Home* screen, click the **Administration** icon.

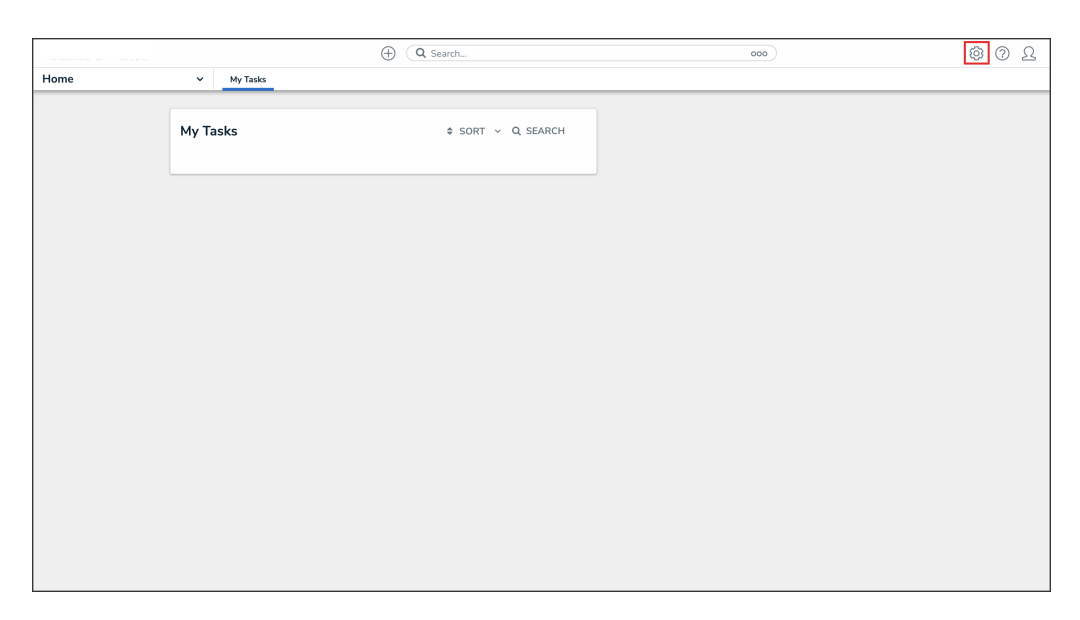

#### Administration Icon

2. From the Administrator Settings menu, click User Management.

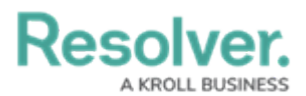

|        |          | Q Search        | ••• | <b>않</b> @ 오                                 |
|--------|----------|-----------------|-----|----------------------------------------------|
| Home 🗸 | My Tasks |                 |     | Admin Overview                               |
|        | My Tasks | ¢ SORT Q SEARCH |     | Settings<br>20 User Management<br>2 Branding |
|        |          |                 |     | E Languages                                  |
|        |          |                 |     |                                              |
|        |          |                 |     |                                              |
|        |          |                 |     |                                              |
|        |          |                 |     |                                              |
|        |          |                 |     |                                              |
|        |          |                 |     |                                              |
|        |          |                 |     |                                              |
|        |          |                 |     |                                              |
|        |          |                 |     |                                              |
|        |          |                 |     |                                              |
|        |          |                 |     |                                              |
|        |          |                 |     |                                              |
|        |          |                 |     |                                              |

Administrator Settings Menu

3. Search the name of the user you want to reset MFA for and click their name.

|                                                    | <b>(</b>                               | Q Search                               |                                 |                 |               | \$\$ @ L |
|----------------------------------------------------|----------------------------------------|----------------------------------------|---------------------------------|-----------------|---------------|----------|
| Settings v User Manage                             | ement Branding                         | Languages                              |                                 |                 |               |          |
| User Manage                                        | ement                                  |                                        |                                 | A EXPORT AS CSV | + CREATE USER |          |
| Q val                                              |                                        |                                        |                                 |                 | 0             |          |
| 100 Licensed Users   1                             | 11 Enabled   0 Inactive 💡              | Active/inactive users Select filters ~ | User permissions Select filters | Vser groups     | ~             |          |
| <b>Val</b> entina<br>Valentina.Ro<br>Last login: N | Rodriguez<br>driguez@email.com<br>ever |                                        |                                 |                 | IMPERSONATE   |          |
|                                                    |                                        |                                        |                                 |                 |               |          |
|                                                    |                                        |                                        |                                 |                 |               |          |
|                                                    |                                        |                                        |                                 |                 |               |          |
|                                                    |                                        |                                        |                                 |                 |               |          |

User Name

- 4. From the *Edit User* screen, under the **Account Status** section, click one of the following buttons:
  - Reset MFA For This User
  - Reset Org-Level MFA For This User

|          |                                      |                                   | \$ 0 L |
|----------|--------------------------------------|-----------------------------------|--------|
| Settings | V User Management Branding Languages |                                   |        |
|          | User Management : Edit User :        | ADMIN                             |        |
|          | User Profile                         | Account Status                    |        |
|          | * First Name * Last Name             | Enable User Access                |        |
|          | * Email                              | Admin All Data Access             |        |
|          | valentina.r@test.com                 | RESET ORG-LEVEL MFA FOR THIS USER |        |
|          | CHANGE USER INFORMATION              | Language                          |        |
|          |                                      | English (United States) v         |        |

Reset Org-Level MFA For This User Button

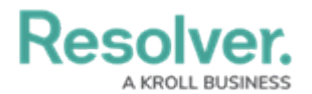

5. From the **Reset MFA for this user?** pop-up, click the **Reset MFA** button to confirm.

|          |                                 | ① Q Search         |                      |                                                                           | •••                 | \$ @ L |
|----------|---------------------------------|--------------------|----------------------|---------------------------------------------------------------------------|---------------------|--------|
| Settings | ✓ User Management               | Branding Languages |                      |                                                                           |                     |        |
|          | User Manageme                   | nt:Edit User:      |                      |                                                                           | ADMIN               |        |
|          | User Profile                    |                    |                      | Account Status                                                            |                     |        |
|          | * First Name                    | * Last Name        |                      | Enable User Access                                                        | Portal URL Access 🛛 |        |
|          | Valentina                       | R                  |                      | Admin                                                                     | All Data Access     |        |
|          | * Email<br>valentina.r@test.com |                    |                      | Enforce org-level MFA 🥹                                                   |                     |        |
|          |                                 |                    |                      | RESET ORG-LEVEL MFA FOR THIS U                                            | JSER                |        |
|          | CHANGE USER INFORMATION         |                    | Reset M              | FA for this user?                                                         | ×                   |        |
|          |                                 |                    | Once MF<br>multi-fac | A is reset, the user will need to setup thei<br>tor authentication again. | r                   |        |
|          |                                 |                    |                      | X CANCEL RESET ME                                                         | A                   |        |

Reset MFA For This User? Pop-up

### **Resetting Multi-Factor Authentication through** Swagger

1. From the *Home* screen, click the **Administration** icon.

|      |            | ⊕ (Q Search       | 000 | 오<br>(1)<br>(1)<br>(1)<br>(1)<br>(1)<br>(1)<br>(1)<br>(1)<br>(1)<br>(1) |
|------|------------|-------------------|-----|-------------------------------------------------------------------------|
| Home | ✓ My Tasks |                   |     |                                                                         |
|      | My Tasks   | ¢ sort ~ Q search |     |                                                                         |
|      |            |                   |     |                                                                         |
|      |            |                   |     |                                                                         |
|      |            |                   |     |                                                                         |
|      |            |                   |     |                                                                         |
|      |            |                   |     |                                                                         |
|      |            |                   |     |                                                                         |
|      |            |                   |     |                                                                         |

Administration Icon

2. From the Administrator Settings menu, click Admin Overview.

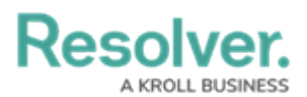

|      |            | ⊕ Q Search |          | ••• | 0                  | 0 L |
|------|------------|------------|----------|-----|--------------------|-----|
| Home | ✓ My Tasks |            |          |     | Admin Overview     |     |
|      |            |            |          |     | Settings           |     |
|      | My Tasks   | SORT       | Q SEARCH |     | 20 User Management |     |
|      |            |            |          |     | g Branding         |     |
|      |            |            |          |     | ▲ Languages        |     |
|      |            |            |          |     |                    |     |
|      |            |            |          |     |                    |     |
|      |            |            |          |     |                    |     |
|      |            |            |          |     |                    |     |
|      |            |            |          |     |                    |     |
|      |            |            |          |     |                    |     |
|      |            |            |          |     |                    |     |
|      |            |            |          |     |                    |     |
|      |            |            |          |     |                    |     |
|      |            |            |          |     |                    |     |
|      |            |            |          |     |                    |     |
|      |            |            |          |     |                    |     |
|      |            |            |          |     |                    |     |
|      |            |            |          |     |                    |     |

Administrator Settings Menu

3. From the *Admin Overview* screen, click the **Swagger Docs** tile under the **Tools** section.

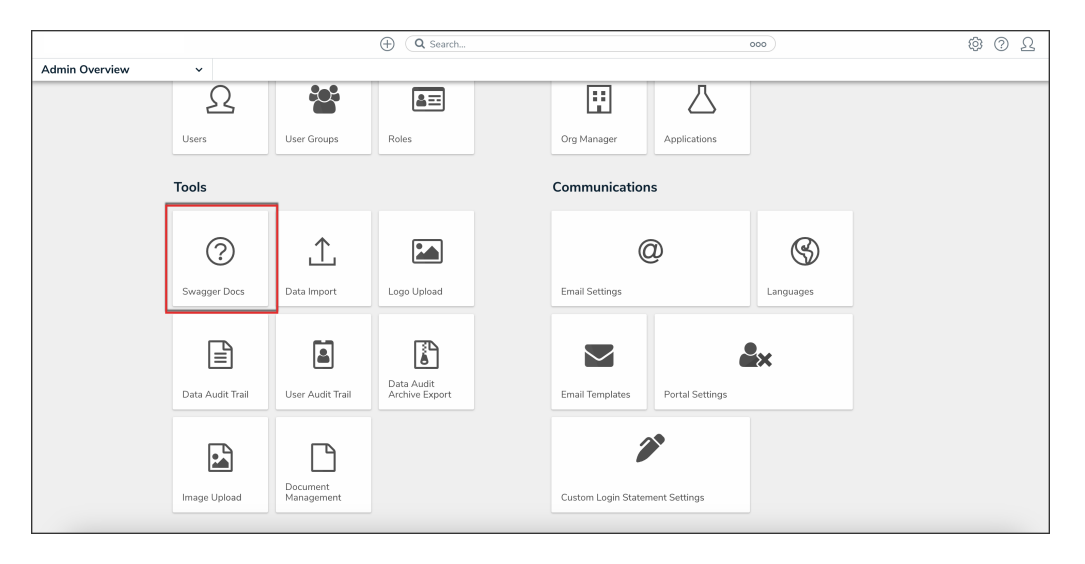

Swagger Docs Tile

 From the *Admin: Help* screen, click the user topic to expand the list of endpoints and click **Put /user/users/mfa/reset** to open the parameters.

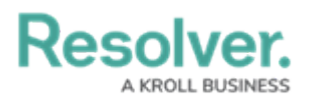

|                      | ⊕ (Q Search 000)                                                                                                    | \$ 0 L |
|----------------------|----------------------------------------------------------------------------------------------------|--------|
| Tools v Swagger Docs | Data Import Logo Upload Data Management Audit Trail User Management Audit Trail Data Audit Archive Export Image Upload Document Management                                     |        |
|                      | user ^                                                                                                    |        |
|                      | GET /USEr/USErs retrieve a set of users by id                                                                                                    |        |
|                      | POST /user/users add a new user                                                                                                    |        |
|                      | GET /user/users/addedToRole Retrieve users that have been added to the given role                                                                                              |        |
|                      | CET /user/users/admins/{orgId} allows super admins to retrieve the admin users of an org                                                                                       |        |
|                      | Delete /user/users/deleteFromAllOrgs/{email} Deletes a use; by email, from every org, whether they are active or inactive. Returns a list of orgite the user was removed from. |        |
|                      | POST /user/users/email Kond User By Email without org                                                                                                    |        |
|                      | POST /user/users/email/confirmChange Confirm an email change using a token provided in the confirmation email.                                                                 |        |
|                      | POST /user/users/email/resendChangeConfirmation Resend an email charge confirmation link to a user                                                                             |        |
|                      | GET /user/users/email/{email} Check if users exists by email address.                                                                                                    |        |
|                      | POST /user/users/insert/{orgId} Allow authorized Support Resolventies (superadmins) to add themselves to customer orga                                                         |        |
|                      | GET /user/users/me who am i?                                                                                                    |        |
|                      | POST /user/users/mfa/generateTempSecret Generate user MFA temp secret                                                                                                    |        |
|                      | Put         /user/users/mfa/reset         Reset Werk         V                                                                                                    |        |

API Endpoint

5. Click the example value to load the call into the body.

|         |                |                         | $\oplus$      | Q Search                    |                             | 000                       |              | \$ @ L |
|---------|----------------|-------------------------|---------------|-----------------------------|-----------------------------|---------------------------|--------------|--------|
| Tools ~ | Swagger Docs   | Data Import             | Logo Upload   | Data Management Audit Trail | User Management Audit Trail | Data Audit Archive Export | Image Upload |        |
|         | PUT            | /user/users             | s/mfa/reset F | leset user MFA              |                             |                           | ^            |        |
|         | Paramete       | rs                      |               |                             |                             | Can                       | cel          |        |
|         | Name           | Description             |               |                             |                             |                           |              |        |
|         | body<br>object | Edit Value   Mod        | el            |                             |                             |                           |              |        |
|         | (body)         | { "ids": [<br>1<br>}    |               |                             |                             |                           |              |        |
|         |                | Click to Populat        | e Example     |                             |                             |                           |              |        |
|         |                | {<br>"ids":  <br>]<br>} |               |                             |                             |                           |              |        |

Example Value

6. In the body section, replace the **value 1** with the user ID. For information on how to retrieve a user ID, click here.

|         |     |                        |                               | $\oplus$      | Q. Search                   |                             | 000                       |              | 0 | 20 |
|---------|-----|------------------------|-------------------------------|---------------|-----------------------------|-----------------------------|---------------------------|--------------|---|----|
| Tools ~ | Swa | gger Docs              | Data Import                   | Logo Upload   | Data Management Audit Trail | User Management Audit Trail | Data Audit Archive Export | Image Upload |   |    |
|         |     | PUT                    | /user/user                    | ;/mfa/reset ⊨ | ieset user MFA              |                             | Car                       |              |   |    |
|         |     | Name<br>body<br>object | Description<br>Edit Value Mod | el            |                             |                             |                           |              |   |    |
|         |     | (body)                 | { "ids": [<br>1<br>]<br>}     |               |                             |                             |                           |              |   |    |
|         |     |                        |                               |               |                             |                             |                           | â            |   |    |

User ID Value

7. Click the **Execute** button to execute the API call.

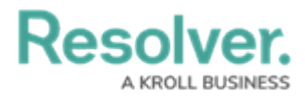

|         |           |      |                |                                         | ⊕ Q Search                     |                             | 000                       |              |                     | \$ O \$ |
|---------|-----------|------|----------------|-----------------------------------------|--------------------------------|-----------------------------|---------------------------|--------------|---------------------|---------|
| Tools ~ | Swagger D | locs | Data Import    | Logo Upload                             | Data Management Audit Trail    | User Management Audit Trail | Data Audit Archive Export | Image Upload | Document Management |         |
|         |           |      | PUT            | /user/org/mfa                           | update MFA for the current org |                             |                           |              |                     |         |
|         |           |      | Parameter      | 5                                       |                                |                             |                           | Cancel       |                     |         |
|         |           |      | Name           | Description                             |                                |                             |                           |              |                     |         |
|         |           |      | body<br>object | Edit Value   Model                      |                                |                             |                           |              |                     |         |
|         |           |      | (body)         | 0                                       |                                |                             |                           |              |                     |         |
|         |           |      |                |                                         |                                |                             |                           |              |                     |         |
|         |           |      |                |                                         |                                |                             |                           |              |                     |         |
|         |           |      |                |                                         |                                |                             |                           |              |                     |         |
|         |           |      |                |                                         |                                |                             |                           |              |                     |         |
|         |           |      |                | Click to Populate Ex                    | ample                          |                             |                           |              |                     |         |
|         |           |      |                | {<br>"isMfaEnfo<br>}                    | rced": true                    |                             |                           |              |                     |         |
|         |           |      |                | Cancel                                  |                                |                             |                           |              |                     |         |
|         |           |      |                | Parameter content t<br>application/jsor | уре<br>1 ~                     |                             |                           |              |                     |         |
|         |           |      |                |                                         |                                | Execute                     |                           |              |                     |         |

Execute Button